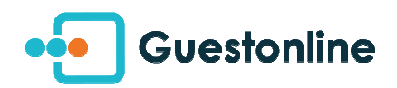

## [FLOOR PLAN] How to draw my room plan?

You take advantage of the option " room plan " in your subscription ? <u>From Guestonline</u> web Or from the iPad Guestonline application, use this very visual form to place your customers and manage your service !

• First of all, "draw" your room plan from Guestonline web (computer). The tutorial is right here.

Here is an example with a simple room plan, on the computer view :

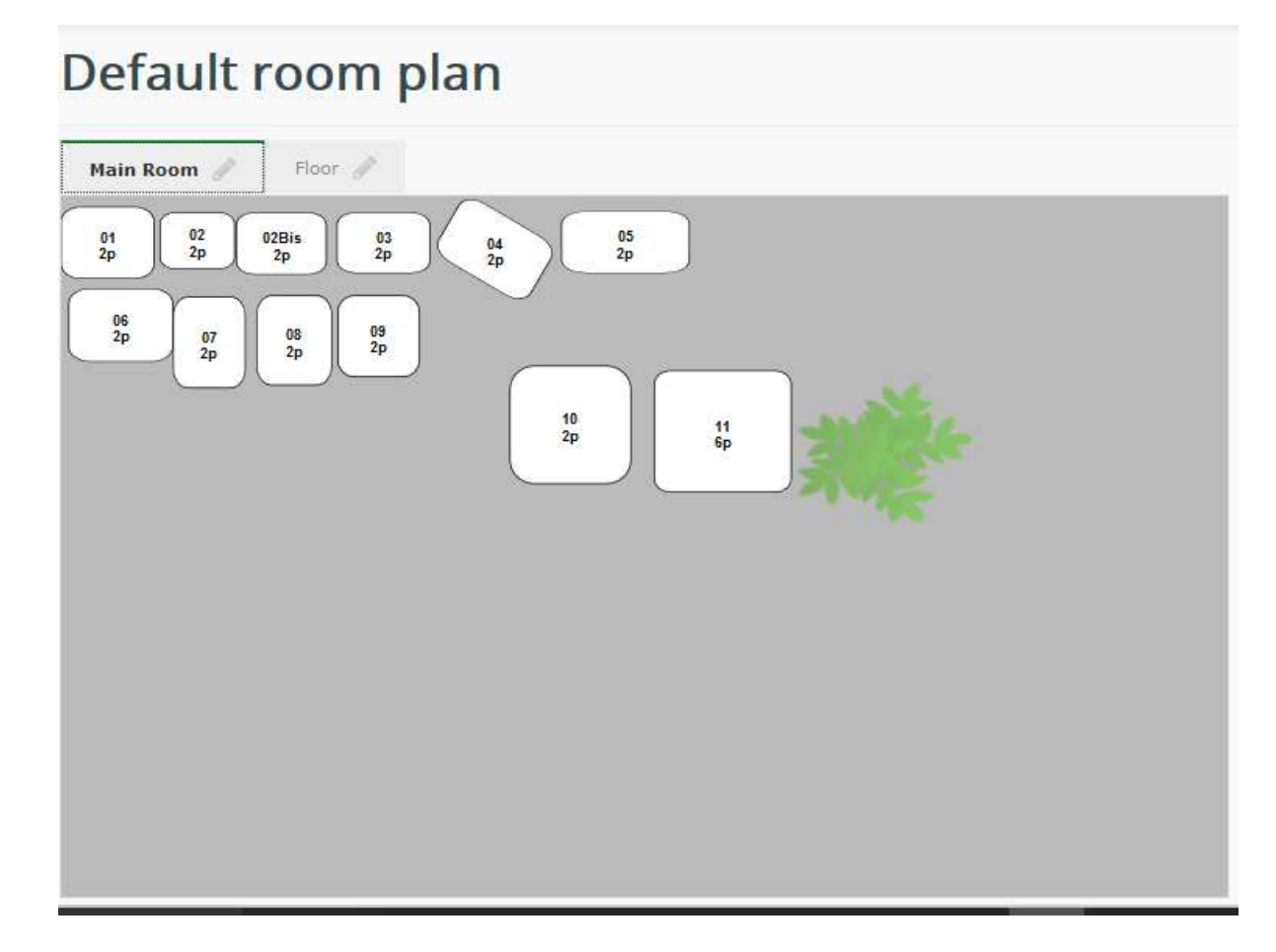

• Here is how will appear the same room plan on your iPad application :

| IPad 😤      |         |         |              |         | 14:03 |        |     |            |        | Ø 77 %   |
|-------------|---------|---------|--------------|---------|-------|--------|-----|------------|--------|----------|
| 27          |         | K Fr    | iday 24 Marc | ch 2017 | ×     | Dinner | >   |            |        | 27<br>27 |
| <u>ll</u>   | Your Bo | ookings |              | 01      | 02    | 02Bis  | 03  | 04         | 05     |          |
| 8           |         |         |              | 06      | 07    | 08     | 09  |            |        |          |
| <u>نې</u>   |         |         |              |         |       |        |     | 10         | 1      | 11       |
| iôi         |         |         |              |         |       |        |     |            |        |          |
|             |         |         |              |         |       |        |     |            |        |          |
|             |         |         |              |         |       |        |     |            |        |          |
|             |         |         |              |         |       |        |     |            |        |          |
|             |         |         |              |         |       |        |     |            |        |          |
|             |         |         |              |         |       |        |     |            |        |          |
| Π.          |         |         |              |         |       |        |     |            |        |          |
| (v.1.4/1.3) | 0 ()    | 凸<br>P  | x            |         |       |        | Vot | re Salle : | Main F | Room     |

NB : You can zoom/unzoom on the iPad view.

- To change room, click at the bottom right on the drop-down list after "Votre salle"
- The colors' codes used are the same on both interfaces, during the service :

- Orange table: allocated, awaiting arrival of the customer ;

- Green table: honored reservation
- Dark red table: table to be straightened on the service / reallocated;
- Grey table: blocked (on the service)

Update 23/03/17